## **Practitioner Mobile**

## perfectserve.

Password Reset Tip Sheet

## Password Reset

NOTE: The below instructions will only work for practitioners who use PerfectServe specific credentials. If you use hospital-issued credentials to log into PerfectServe, please contact your Hospital IT Department for login assistance.

- 1. Click Forgot Username or Password? on the login screen.
- Enter the recovery e-mail address provided to PerfectServe (typically entered during the registration process) and click Next.
- 3. If an incorrect recovery e-mail address is entered, you will be directed to contact the Support Center at 877-844-7727.
- Answer a secret question and click Next. If a secret security question is not on file, or if answered incorrectly, you will be asked to contact the Support Center.
- 5. Select Reset password and click Next.
- A temporary password will be e-mailed to the address provided in Step 2. If you do not see the e-mail within a few minutes, check the junk/spam folder.
- 7. Return to the mobile application and enter your username and temporary password; click **Sign In**.
- 8. You will be prompted to change your password.
- 9. Enter the temporary password as the Current Password and create a new password that meets the below password requirements. When finished, click **Change Password**.

## **Password Requirements**

- 8 characters in length
- Cannot contain your username
- Cannot contain your name
- Must contain characters from at least *three* of the following categories:
  - a) Uppercase letters
  - b) Lowercase letters
  - c) Digits (0-9)
  - d) Special characters (such as !, @, #, \$, %, ^, &, \*)
- · Cannot be one of the previously used twelve passwords

| Password                                                                                                    |
|----------------------------------------------------------------------------------------------------|
| Sign in<br>Forgot username or password?                                                                                                    |
| perfect <b>serve</b> .                                                                                                    |
| email@example.com Next                                                                                                    |
| perfect <b>serve</b> .                                                                                                    |
| What school did you attend for sixth grade?                                                                                                |
| Next                                                                                                    |
| Derfectserve:<br>Select all that apply. An email is sent for each<br>selection chosen.<br>Percever username<br>Reset password<br>Reset PIN |
| Next                                                                                                    |
| Username<br>wilford.zzzyoung@perfectserve.net                                                                                              |
| New password                                                                                                    |
| Confirm new password                                                                                                    |
|                                                                                                    |